PowerPoint を使ってプレゼンテーションを作る(補足)

アウトライン表示部分(PowerPoint 編集画面の左側)を使って、スライドの移動やコピーが可 能です。

スライドの移動

あるスライド(ページ)をどこか別のページに移動したい場合は、 Wordでやったように選択してドラッグすることで行います。 たとえば右の図のような状態で、2番目のスライド「発表の流れ1」 のスライドを、「発表の流れ2」の次に移動させることにします。

まず、ページ全体を選択します。2番目のスライドのすべての行を選 択するか、または 2 🖸 と表示されている部分をクリックすることで も可能です。

選択すると右のように選ばれたところが黒く反転します。この状態で、 2 〇 の絵柄、または黒くなっている部分のどこかをつかんで下にド ラッグ(マウスのボタンを押しっぱなしにして移動)します。すると マウスポインタの位置にあわせて黒い横線が移動し、どこに持ってい くかが表示されます。今回は3 番目のスライドの後ろにしたいわけ ですから、黒い横線が3 〇 発表の流れ2 を超え、4 〇 概要説明 の 直前についたところでマウスボタンを離します。

すると右図のようにスライドの位置が入れ替わり、番号が付け直され たことがわかると思います。一度に大きく選択して、複数スライドを まとめて移動させることもできます。

スライドのコピー

あるスライド(ページ)をどこか別のページに複製する方法、たとえ ば右の図のような状態で、2番目のスライド「発表の流れ1」のスラ イドを、「発表の流れ2」の後ろにコピーする場合について説明しま す。

まず、ページ全体を選択します。2番目のスライドのすべての行を選 択するか、または22 と表示されている部分をクリックすることで も可能です。選択すると右のように選ばれたところが黒く反転します。

この状態で編集メニューの「コピー」を実行します。次に複製を差し 込みたい場所にマウスカーソルを移動します。この例では 3 2 発表の流れ2の最後の行あたりをクリックしてマウスカーソル を移動(カーソルキーを使うなりすると操作が)し、編集メニューの 「貼り付け」を行います。

これでスライドーページ分が複製されたことがわかると思います。一度に大きく選択してコピーし、複数スライドをまとめて複製すること もできます。

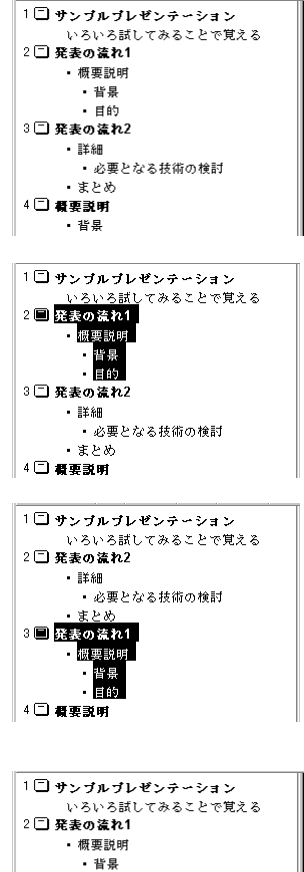

目的
1目的
第 発表の流れ2
詳細
必要となる技術の検討
まとめ
4 (二 観要説明)
音易

1 🗆 サンブルブレゼンテーション いろいろ試してみることで覚える 2 回 <mark>発表の流れ1</mark> 概要説明 皆景
目的 3 🗋 発表の流れ2 IIX糸田 必要となる技術の検討 ・まとめ 4 🗆 積要説明 2 〇 発表の流れ1 概要説明 • 背昇 目的 3 🗋 発表の流れ2 ・詳細 必要となる技術の検討 ・まとみ 4 二 発表の流れ1 概要説明 背 目的 5 🖸 積要説明

文書間のスライドの複写

別のPowerPointの文書からスライドを複製することもできます。手順はすでに説明したスライドの複写とほぼ同じです。異なる点は、コピーもとと貼り付け先が異なるPowerPoint文書だ、ということだけです。

手順としては下記のようになります。

- 1. コピーもとの PowerPoint 文書を開く
- 2. コピーしたいスライドを選択し、編集メニューの「コピー」を行う
- 3. 貼り付け先 ( 複製を置きたい ) PowerPoint 文書を開く
- 4. 貼り付けたいところにマウスカーソルを移動し、編集メニューの「貼り付け」を行う

PowerPoint では Word や Excel と違って、複数 の文書を同時に開いた時の見せ方が異なります。 Wordでは二つの文書を開くと、右のように二つの ウィンドウが別に開きます。

ところが PowerPoint ではそうならず、二つの文書 が両方とも一つのウィンドウに重ねて収められて しまいます。たとえば複数の文書を開いているとき に「ウィンドウ」メニューを見ると、そこには下の ように複数の文書名が表示されていると思います。

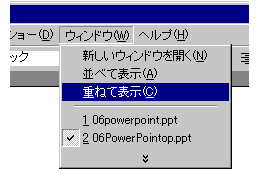

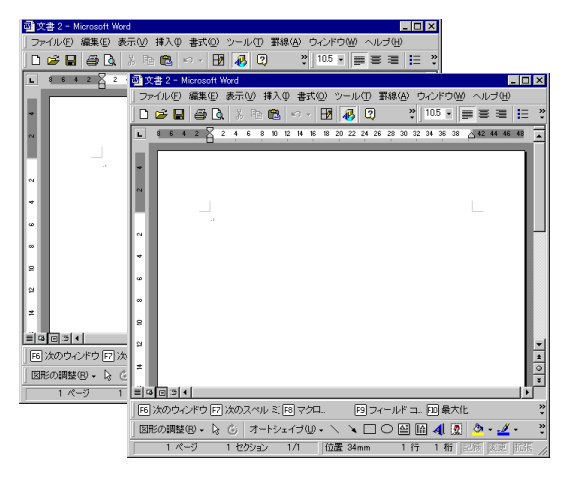

通常の状態がこの「重ねて表示」なのですが、ここでウィンドウメニューの「並べて表示」を実 行すると、下記のような状態で表示されると思います。

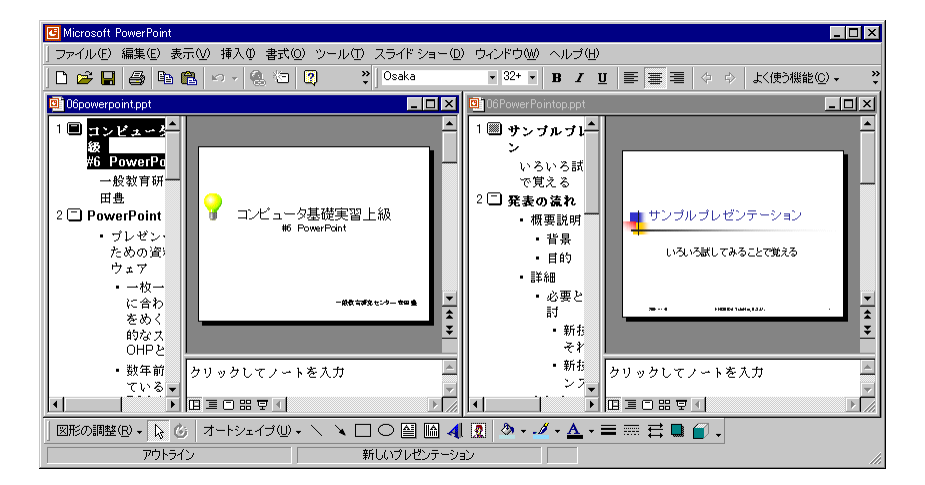

この状態であれば、上に示したように「この文書のこのスライドを選択、コピーし、別の文書の この場所に貼り付ける」という作業がわかりやすく行えると思います。